## Watermark Student Learning & Licensure

**Outside Mentors** 

# Logging into the system for the first time

Once you are assigned as a mentor to our student – you will receive an automated message from the Student Learning & Licensure, Watermark system.

Be sure to check your spam. Call if you need us to resend a link.

## Your Screen will look like the image above

- In Progress Tab
- Anything Purple is a clickable link
- Courses you are associated with
- You can filter by term or course number

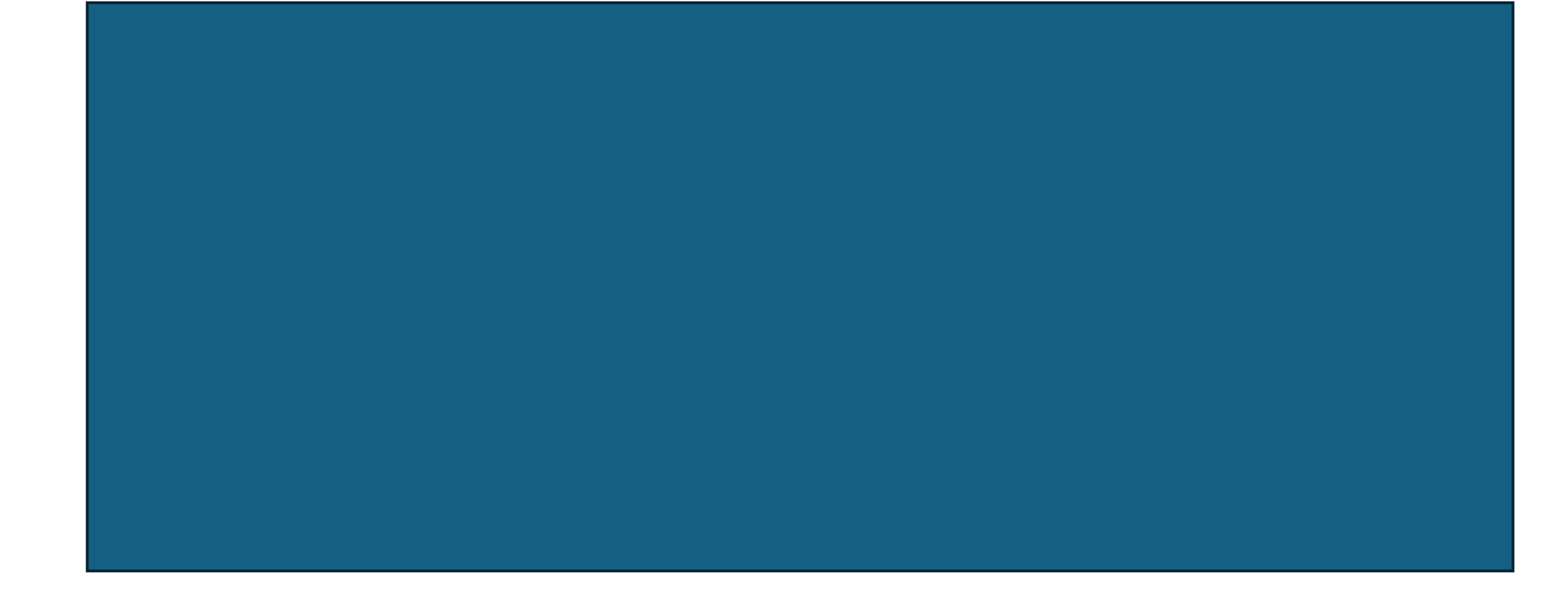

In Progress tab click on a course

#### To view, approve, and reject time log entries:

1. On the In Progress tab, click an internship title.

- 2. Click the **Student Log** tab to view any interns who have recorded log entries.
- 3. To view an intern's time log entries, click anywhere on the intern's row.

4. On the intern's log entries list, click either the **check mark** to approve, or the **X** mark to reject.

Below is a link to a short video walking you through the above process:

https://support.watermarkinsights.com/hc/en-us/articles/14443630794523-Approving-or-Rejecting-Student-Time-Log-Entries Advanced Final Evaluation of Field Placement

BSW/Foundation MSW Final Evaluation of Field Placement

- Both above listed evaluations are filled out by the Mentor as designated
  - There is a rubric attached and they must fill this out
    - There is an area to give feedback
    - A space to give a grade recommendation

### **Evaluation Process Step 1**

When you go into the Activities Click on View details Click on your assigned student

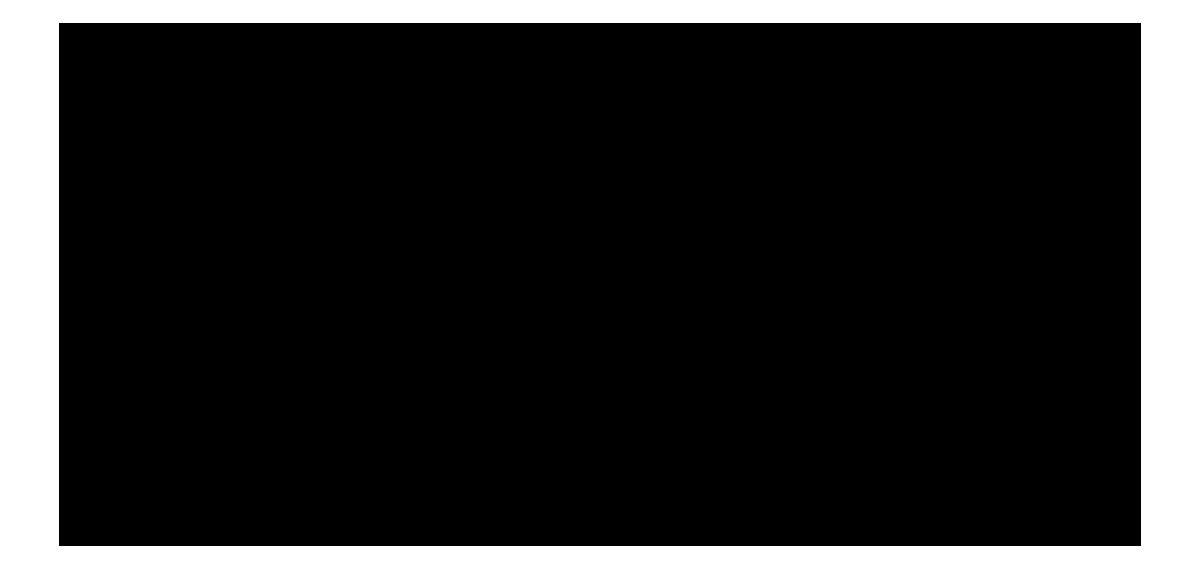

## Evaluation Process Step 2

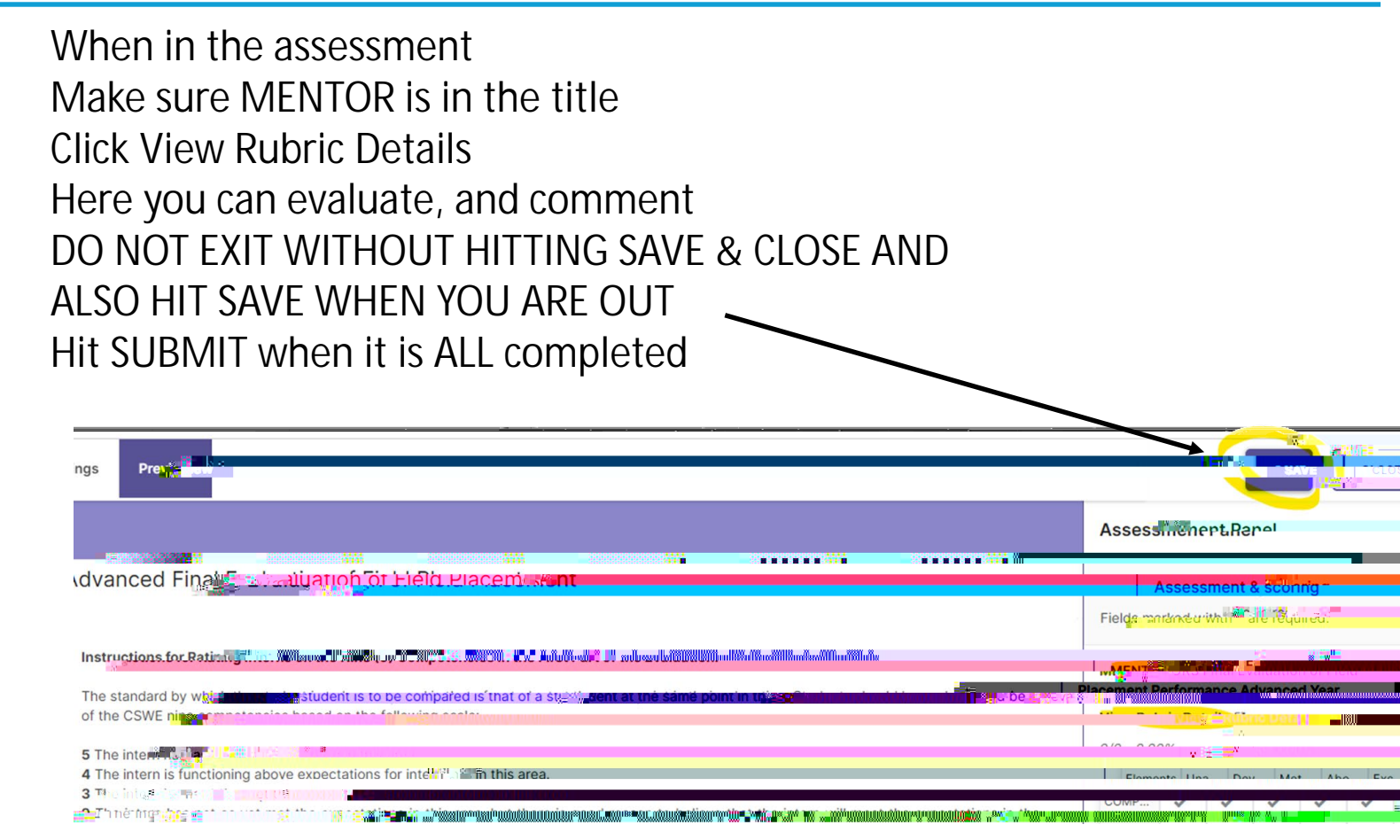

Mentor feedback and recommended grade are below the rubric on the right side

| de Constante | <br>e e me | lu cont for |
|--------------|------------|-------------|
|              |            |             |
|              |            |             |
|              |            |             |
|              |            |             |
|              |            |             |
|              |            |             |
|              |            |             |
|              |            |             |
|              |            |             |
|              |            |             |
|              |            |             |
|              |            |             |
|              |            |             |
|              |            |             |
|              |            |             |
|              |            |             |
|              |            |             |
|              |            |             |

### SUPPORT

If you have any issues with the system, there are two resources. If no one is available or it is after business hours, please call Watermark support listed below.

The number is 1-800-311-5656 Option 1 for Student Learning and Licensure Option 2 for Faculty, Staff or Cooperating Mentor

If it is during business hours, you can contact me, and we can set up a zoom if necessary.

Leanne Harris Harrisll@lewisu.edu Data Manager College of Education and Social Sciences DL 337 - Unit 224 (815) 836-5847